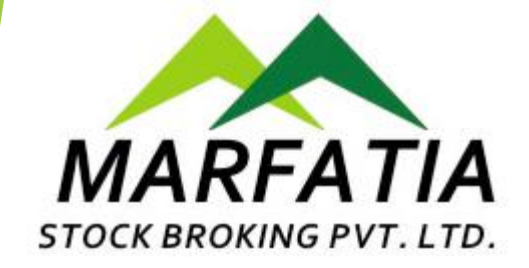

## Procedure to open an Online Account with Marfatia Stock Broking Pvt. Ltd.

## **List of Required Documents**

- ► Copy of PAN
- Copy of AADHAR
- BANK Proof (Cancelled cheque/Passbook Front Page)
- Income Proof (Bank Statement/Demat Holdings Statement/ Income Tax Return)
- Nominee Proof (PAN/Aadhaar/Voter Id/Driving Licence/Passport)
- Signature (Should match the one on PAN)

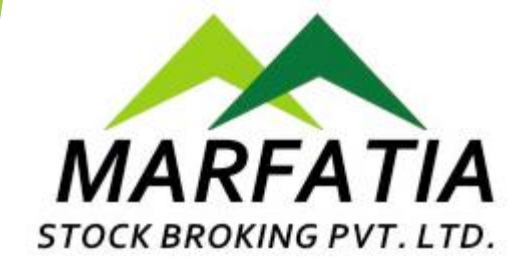

## Go to our website

## www.Marfatia.net

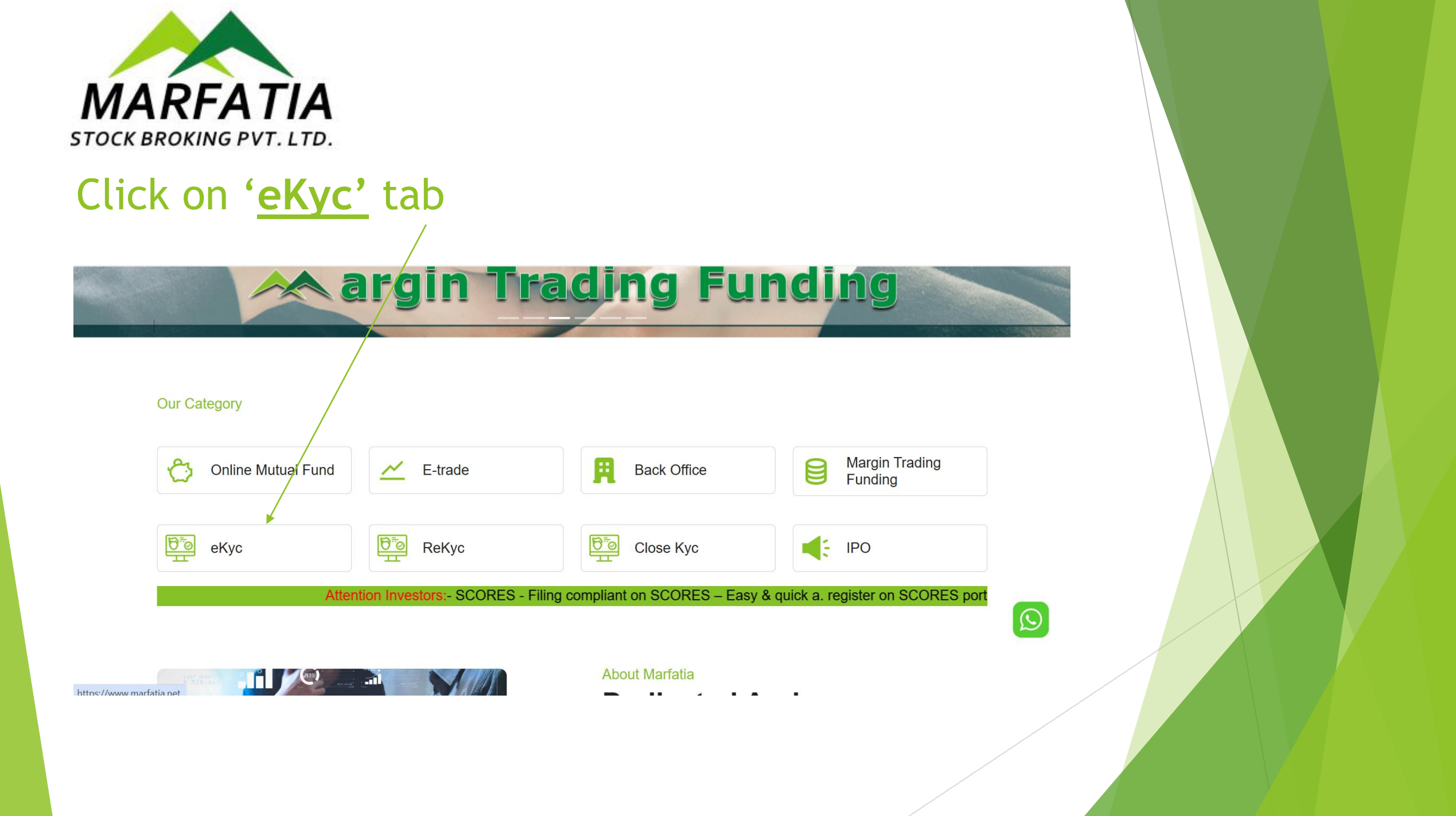

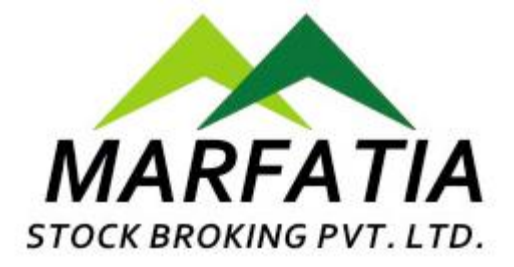

## Enter your 'Mobile' Number

#### **eKYC Online Registration**

Open a trading and Demat account online.

#### Happy Investing

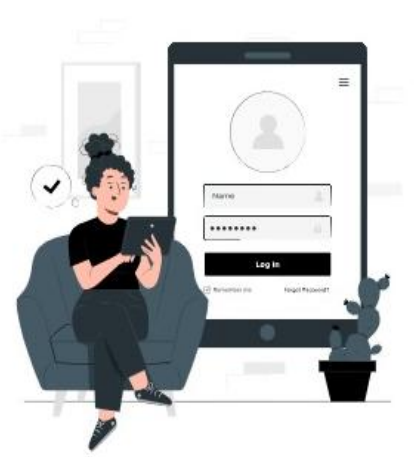

| Signup Now                               |   |
|------------------------------------------|---|
| Or resume/track your existing applicatio | n |

Enter your Mobile number\*

Please accept the Terms & Conditions

SEND OTP

#### Note:

\*Online account opening requires your number to be linked with Aadhaar. You can check if your mobile number is linked to Aadhaar here. If your mobile number isn't linked to Aadhaar, please open your account offline

\*Keep the photocopies of the following documents handy to complete account opening process seamlessly.

1. PAN 2. Bank Proof (Cancelled cheque/ Passbook Front Page)

3. Signature (Should 4. Inc match the one on Ho PAN)

4. Income Proof (Bank Statement/ Demat 5. Copy of Self Holdings Statement/ Income Tax Return) Photograph

6. Copy of 7. Nominee Proof Aadhaar (PAN/Aadhaar/Voter Id/Driving Licence/Passport)

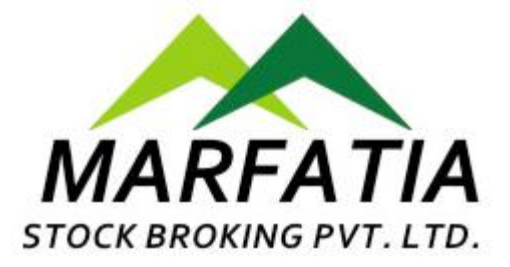

## Select 'Relationship/Dependency'

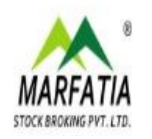

#### **eKYC Online Registration**

Open a trading and Demat account online.

#### Happy Investing

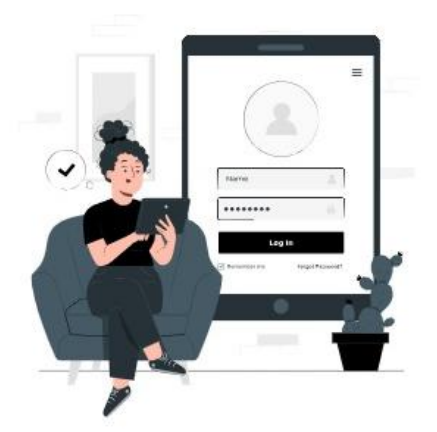

| Or resume/track your existing | application |
|-------------------------------|-------------|
| inter your Mobile number *    |             |
| elect Dependency *            |             |
| Select                        |             |
| Self                          |             |
| Spouse                        |             |
| Child Dependent               |             |
| Parents Dependent             |             |
| Child Dependent 2             |             |
|                               |             |

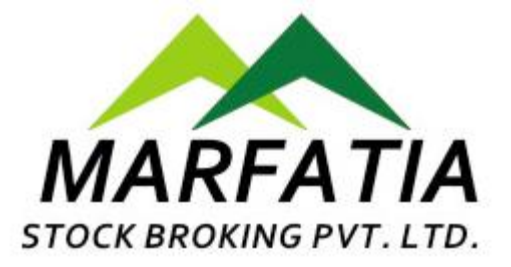

## Enter 'OTP' Received on Mobile Number

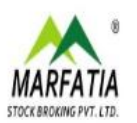

#### **OTP Verification**

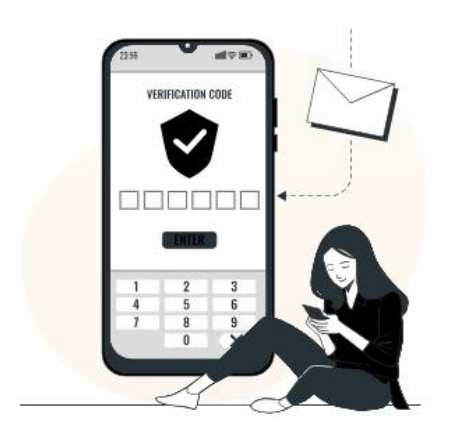

|            | Enter Mobile OTP                                                            |
|------------|-----------------------------------------------------------------------------|
| Ent        | er the 4-digit OTP sent to you on . Edit 🖉                                  |
|            | Resend OTP in: 02:58                                                        |
|            |                                                                             |
| F.         | Verify OTP                                                                  |
| You alread | ly have a valid OTP to login for next 180 secs. Please use the same<br>OTP. |
| Note:      |                                                                             |
| *Online ac | count opening requires your number to be linked with Aadhaar                |
| You can ch | eck if your mobile number is linked to Aadhaar here. If your                |
| mobile nur | mber isn't linked to Aadhaar, please open your account offline              |

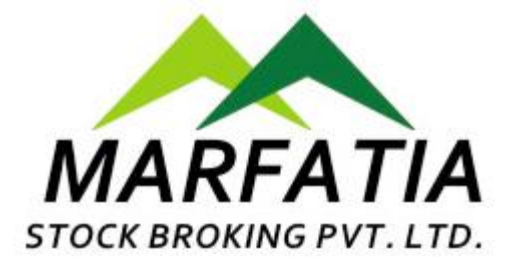

#### Enter 'Email 'Address or Sign-In with 'Google Account'

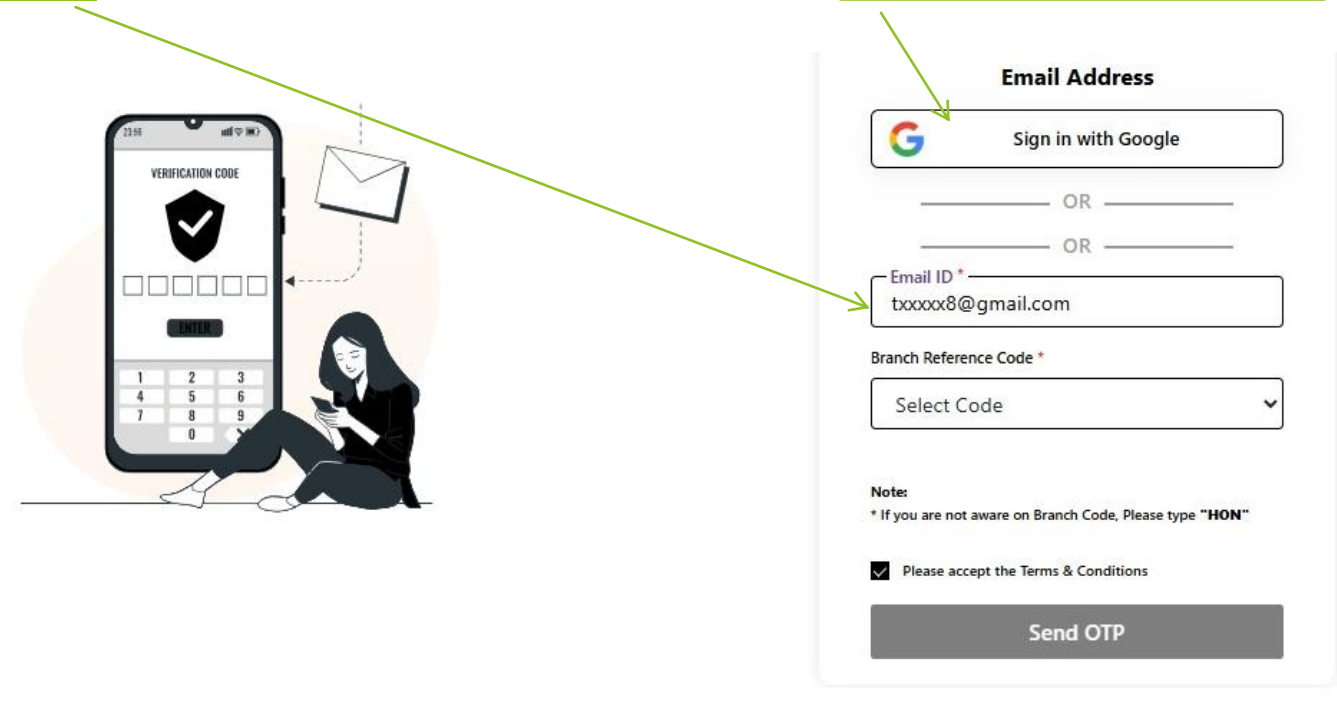

#### \*Keep the photocopies of the following documents handy to complete account opening process seamlessly.

| 1. PAN | 2. Bank Proof (Cancelled<br>cheque/ Passbook Front<br>Page) | 3. Signature (Should<br>match the one on<br>PAN) | 4. Income Proof (Bank Statement/ Demat<br>Holdings Statement/ Income Tax Return) | 5. Copy of Self<br>Photograph | 6. Copy of<br>Aadhaar | 7. Nominee Proof<br>(PAN/Aadhaar/Voter Id/Driving<br>Licence/Passport) |  |
|--------|-------------------------------------------------------------|--------------------------------------------------|----------------------------------------------------------------------------------|-------------------------------|-----------------------|------------------------------------------------------------------------|--|
|--------|-------------------------------------------------------------|--------------------------------------------------|----------------------------------------------------------------------------------|-------------------------------|-----------------------|------------------------------------------------------------------------|--|

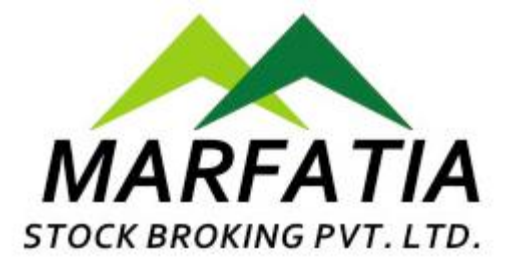

#### Select your 'Broker's/Referral code' or Select '000' for HO

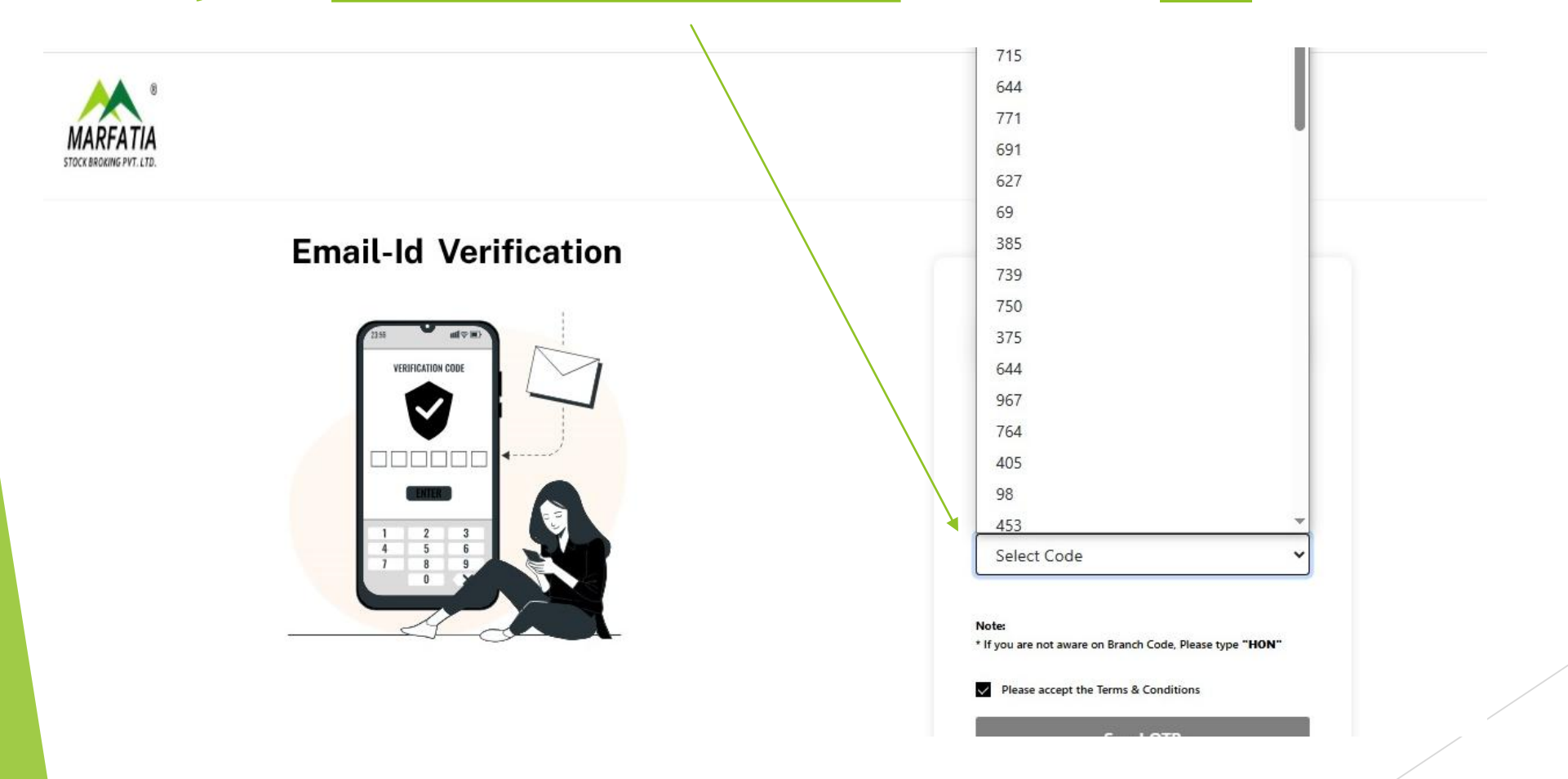

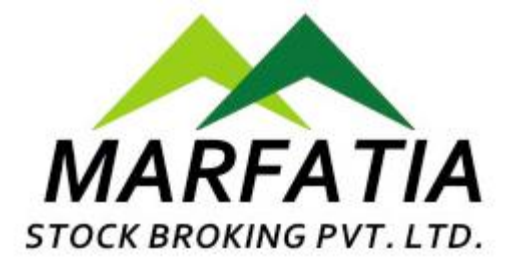

## Enter 'OTP' Received on Email to verify Email account

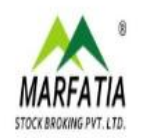

**OTP** Verification

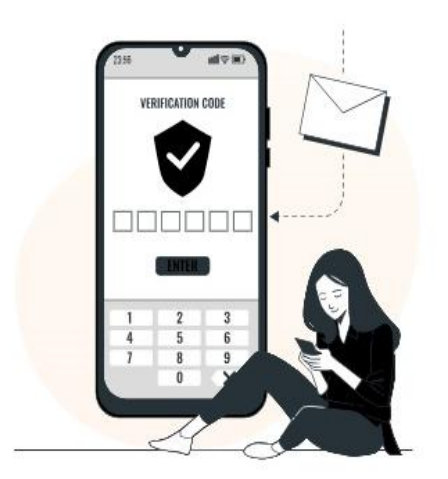

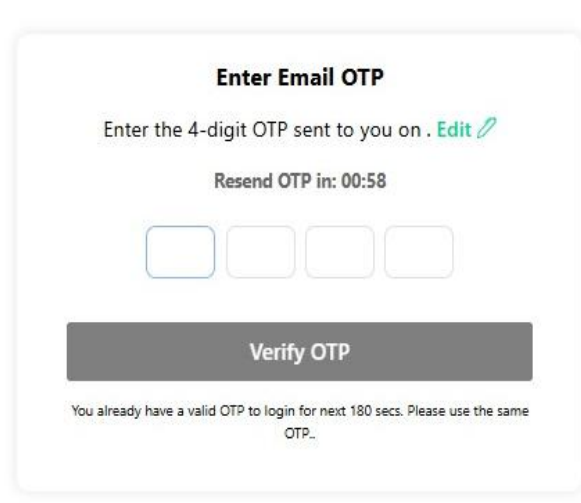

\*Keep the photocopies of the following documents handy to complete account opening process seamlessly.

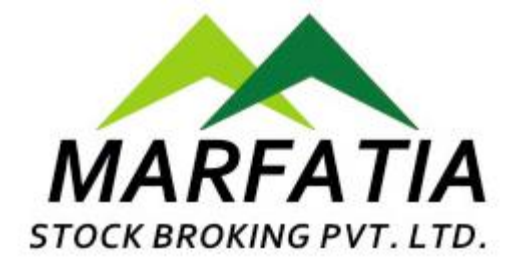

| Click Brokerage Slab                | Select <u>Segment</u> | Click <u>Demat Scheme</u>                          |
|-------------------------------------|-----------------------|----------------------------------------------------|
| MARFATIA<br>STOCK BROKING PVT. LTD. |                       |                                                    |
|                                     |                       | Select your trading preferences.                   |
| Choose your Segment                 |                       | BROKERAGE SLAB                                     |
|                                     | B                     | Demat Scheme                                       |
|                                     | Sel                   | lect Trading Preferences *<br>Demat & Trading Both |
|                                     |                       | Next                                               |

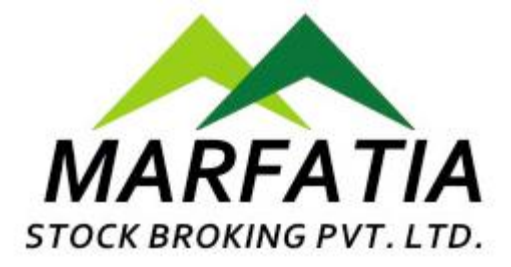

#### Select 'Brokerage Slab' for Trading Account from given options

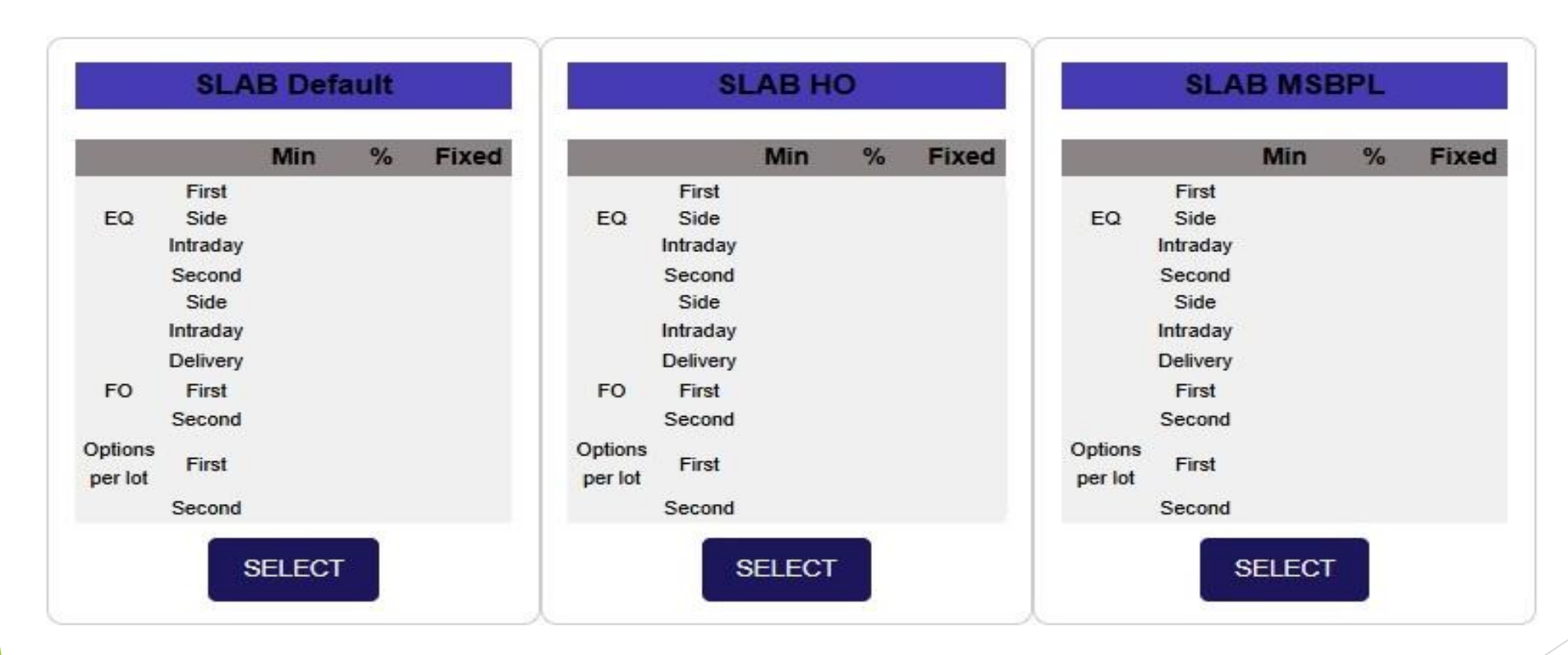

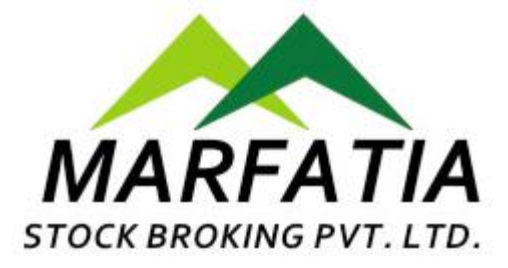

## Select 'Demat Scheme' from given options

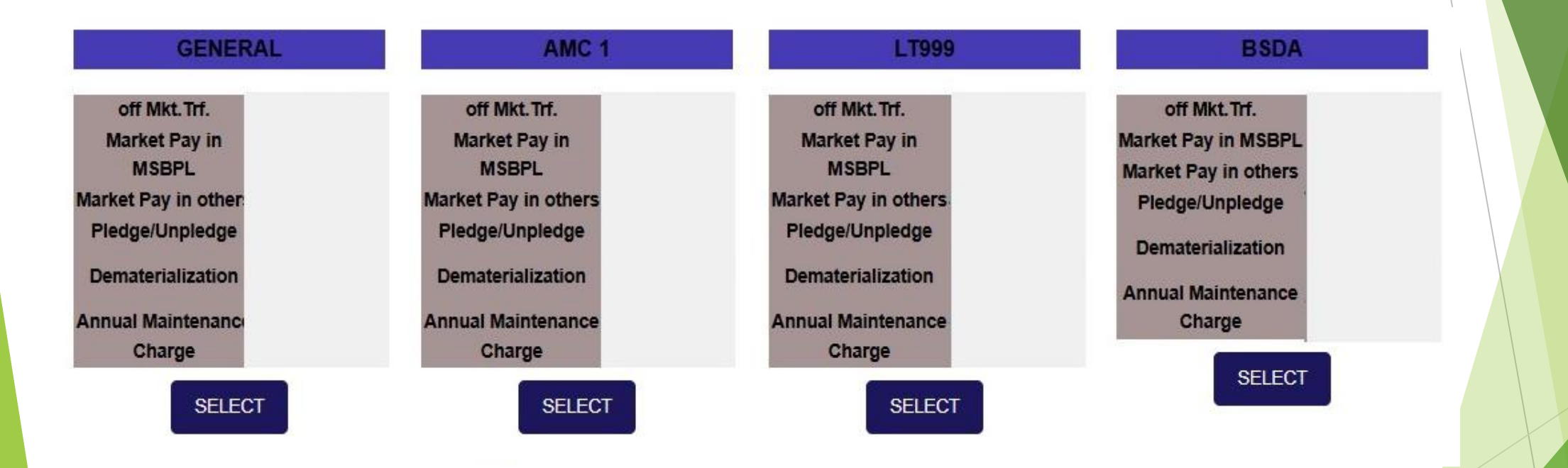

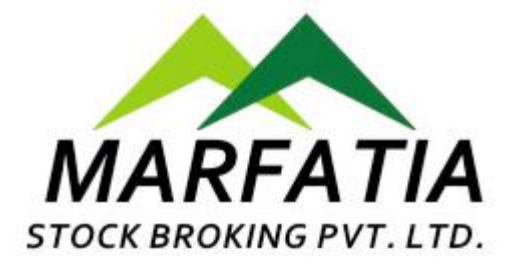

#### Enter 'PAN CARD' Number and 'Date of Birth'

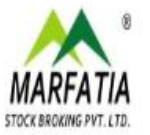

#### **PAN** Verification

Kindly input your PAN and Date of Birth exactly as indicated on your PAN Card.

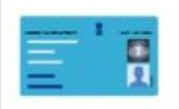

 The Account Name will be recorded in accordance with the details provided in the Income Tax Database

 In compliance with the latest PMLA regulations, please verify that your Aadhar Number is correctly linked to your PAN.

#### PAN

Your name will be taken as per ITD (Income Tax Department).

| - Enter PAN Number *<br>AXXXX5268X                            |  |
|---------------------------------------------------------------|--|
| <ul> <li>Enter Date of Birth *</li> <li>dd/mm/yyyy</li> </ul> |  |

Submit

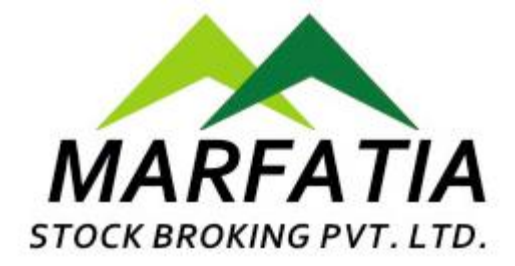

## Enter your '<u>AADHAR CARD'</u> Number

| Sign up                   |          |
|---------------------------|----------|
| It takes just a minute    |          |
| Enter your Aadhaar Number | AND MARK |
|                           |          |

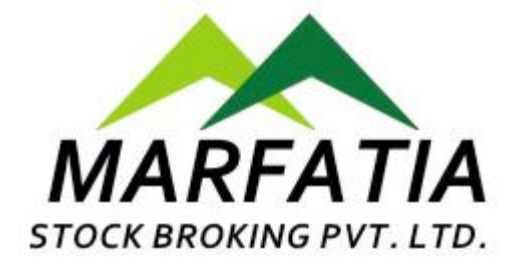

## Enter 'OTP' receive on your Aadhar register Mobile number.

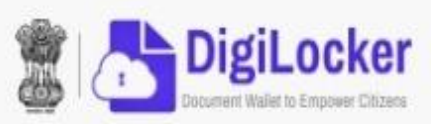

#### Verify Aadhaar OTP

UIDAI has sent a temporary OTP to your mobile ending in \*\*\*\*\*\*0504(valid for 10 mins).

#### Please enter OTP to complete verification

Didn't receive OTP? Wait few mine must be a number arrive. Do not refresh or close!

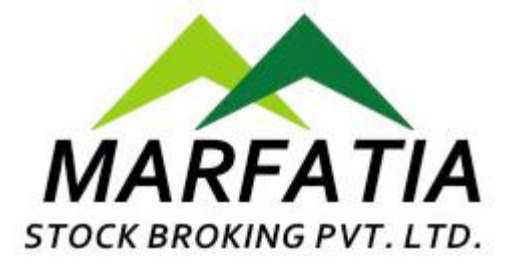

## Enter your '<u>DigiLocker PIN'</u> or <u>Create new PIN</u> by click on Forgot my PIN option

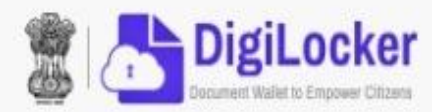

#### You are already registered with DigiLocker

6 digit PIN provides extra security to your account with two factor authentication. Don't disclose your Security PIN to anyone.

#### Please enter your 6 digit Security PIN to Signin

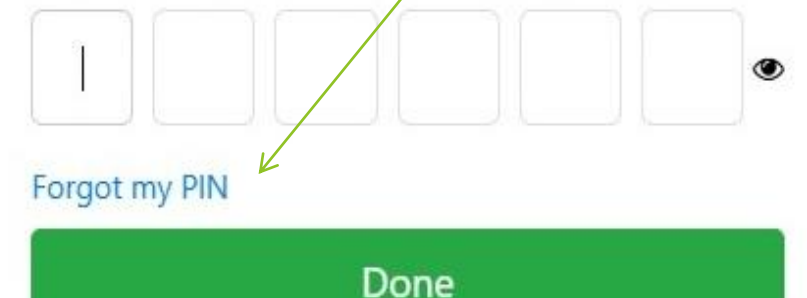

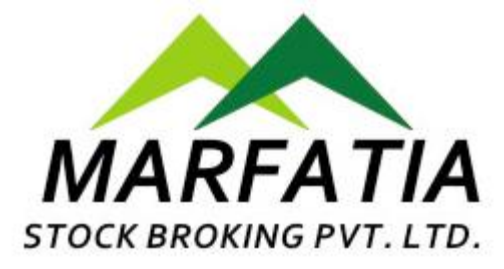

### Click on '<u>Allow'</u> button

|                | VigiLocker<br>unent Wallet Is Empower Gilzens                 | <b>V</b>   |
|----------------|---------------------------------------------------------------|------------|
| Please r       | provide your consent to share the following with <b>MEON:</b> |            |
| ~              | Issued Documents (10)                                         | Select all |
| A              | adhaar Card ( XX4931 )                                        |            |
| De             | egree Certificate (can be accessed)                           |            |
| Dr             | riving License (can be accessed)                              |            |
| PA             | AN Verification Record ( XXV8065F )                           |            |
|                | View all 10 documents                                         |            |
| <del>c</del> i | DigiLocker Drive                                              | Ο          |
| å              | Profile information                                           |            |
| _              | Name, Date of Birth, Gender                                   |            |
| ⊟              | Consent validity date (Today + 30 days)                       |            |
| _              | 23-May-2025                                                   | Edit 🥖     |
| ?              | Purpose                                                       |            |
| •              | Know Your Customer                                            | ~          |

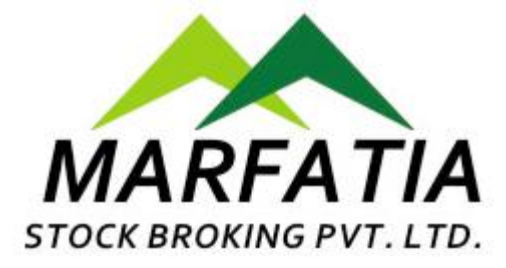

## Check fetched details appear on the screen Click on '<u>Yes that's me proceed'</u>

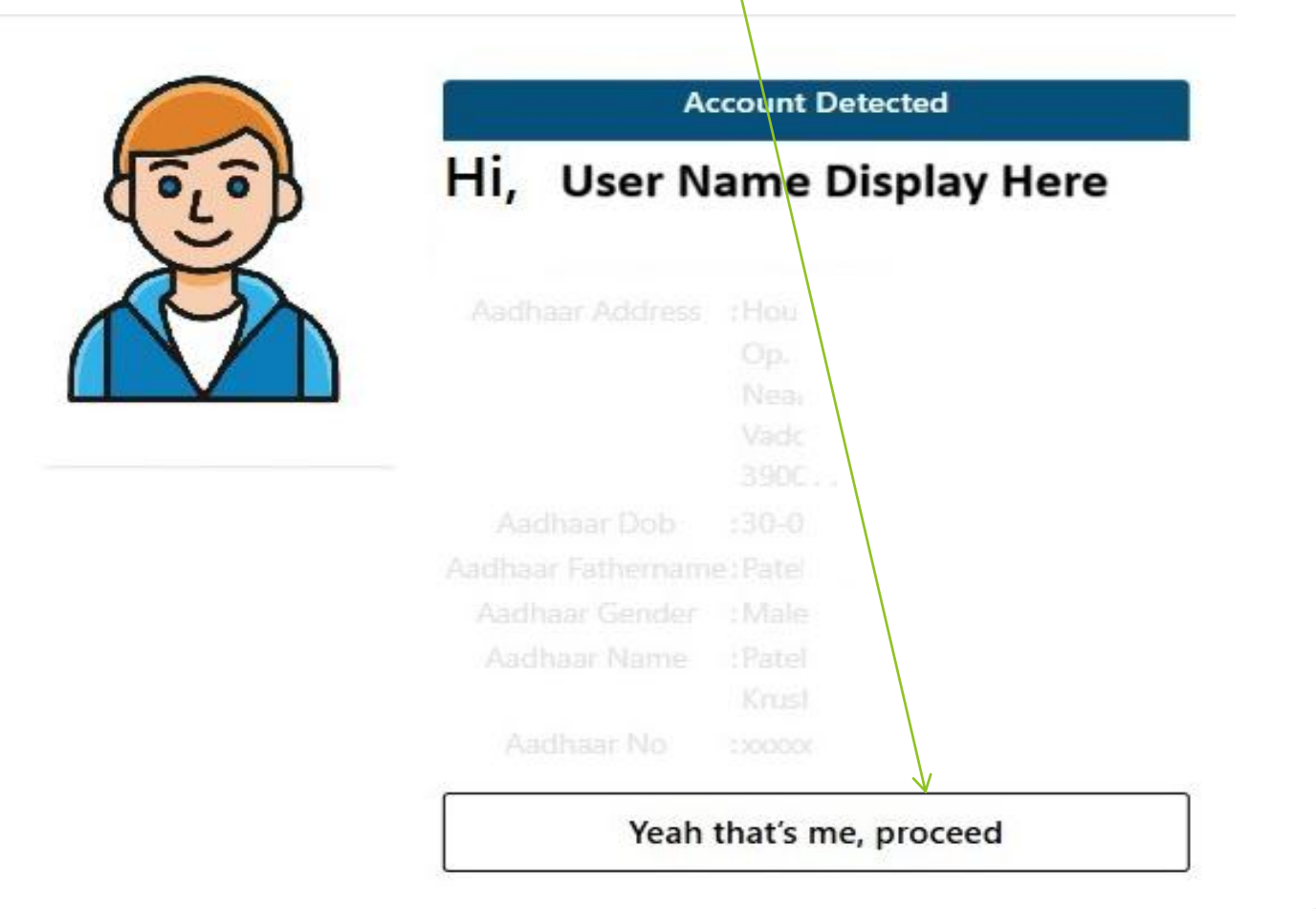

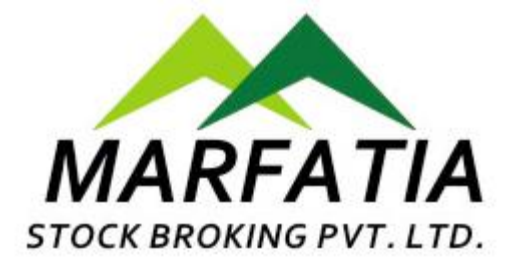

## Provide your '<u>Personal details'</u>

| Father's Name *                 | Mother's Name *               |   |
|---------------------------------|-------------------------------|---|
| Patel Krushnachandra            |                               |   |
| Gender *                        | Marital Status *              |   |
| Male                            | ✓Select                       | ~ |
| Education *                     | Annual Income*                |   |
| Select                          | ✓Select                       | ~ |
| Trading Experience (in years) * | Politically Exposed *         |   |
|                                 | No                            | ~ |
| Occupation *                    | Are you a citizen of India ?* |   |
| Select                          | ✓Select                       | ~ |
|                                 | BSDA Flag *                   |   |
|                                 | Select                        | ~ |

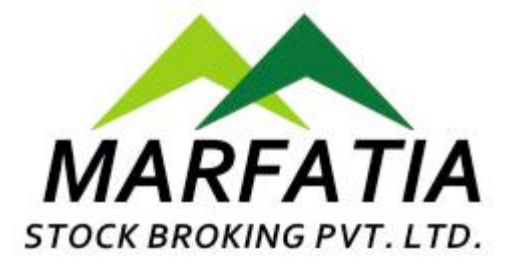

## Select <u>'Yes/No'</u> from option for '<u>DDPI</u>'

| Sender *                       |   | Marital Status *                               |                       |
|--------------------------------|---|------------------------------------------------|-----------------------|
| Male                           | ~ | Married                                        | ~                     |
| Spouse Name *                  |   | Education *                                    |                       |
| mxxxita                        |   | Graduate                                       | ~                     |
| Annual Income *                |   | Trading Experience (in years) *                |                       |
| 1-5 Lac                        | ~ | 1                                              |                       |
| Politically Exposed *          |   | Occupation *                                   |                       |
| No                             | ~ | Private Sector                                 | ~                     |
| Are you a citizen of India ? * |   |                                                |                       |
| Yes                            | ~ |                                                |                       |
| 3SDA Flag *                    |   | Do you wish to execute DDPI<br>Instructions) * | ? (Demat Debit Pledge |
| Yes                            | ~ | Yes                                            | ~                     |

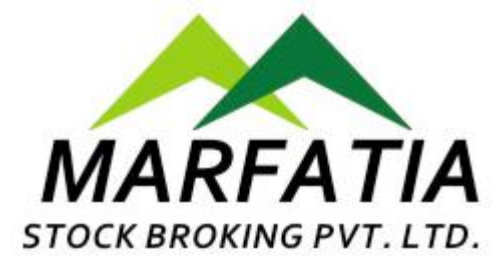

## Select '<u>YES'</u> to Add 'Nominee'

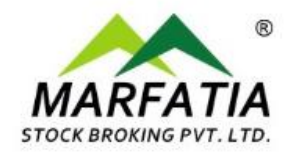

#### Add Nominee Details\*

| Select | ~ |
|--------|---|
| Select |   |
| Yes    |   |
| No     |   |

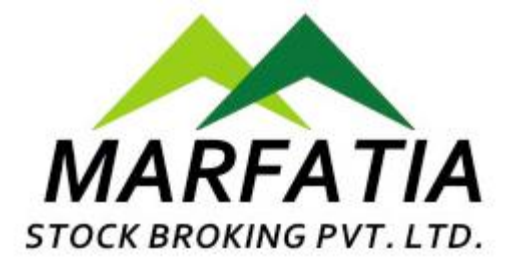

#### Enter **Nominee details** and upload required documents

| Add Nominee Details *                                                                                                    | Nominee1 Name                                                                                                    |   |
|----------------------------------------------------------------------------------------------------|----------------------------------------------------------------------------------------------------|---|
| Yes                                                                                                    | ✓ Nominee1 Name                                                                                                    | ] |
| Nominee1 Email *                                                                                                    | Nominee1 Mobile *                                                                                                    |   |
| Nominee1 Email                                                                                                    | Nominee1 Mobile                                                                                                    |   |
| Nominee1 is your *                                                                                                    | Nominee1 DOB *                                                                                                    | - |
| Select                                                                                                    | ✓ dd/mm/yyyy                                                                                                    | - |
| Same as my address                                                                                                    | Nominee1 address 2 *                                                                                                    | ] |
| Same as my address Nominee1 Address 1* Nominee1 Address 1                                                                                         | Nominee1 address 2 *                                                                                                    |   |
| Same as my address Nominee1 Address 1* Nominee1 Address 1 Nominee1 City *                                                                         | Nominee1 address 2 * Nominee1 Address2 Nominee1 State *                                                                                                    |   |
| Same as my address Nominee1 Address 1* Nominee1 Address 1 Nominee1 City * Nominee1 City                                                           | Nominee1 address 2 * Nominee1 Address2 Nominee1 State * Select State                                                                                                    | ~ |
| Same as my address Nominee1 Address 1* Nominee1 Address 1 Nominee1 City * Nominee1 City Nominee1 Pincode *                                        | Nominee1 address 2 * Nominee1 Address2 Nominee1 State * Select State Nominee1 Country *                                                                                               | ~ |
| Same as my address Nominee1 Address 1* Nominee1 Address 1 Nominee1 City* Nominee1 City Nominee1 Pincode* Nominee1 Pincode                         | Nominee1 address 2 * Nominee1 Address2 Nominee1 State * Select State Nominee1 Country * Nominee1 Country                                                                              | ` |
| Same as my address Nominee1 Address 1* Nominee1 Address 1 Nominee1 City * Nominee1 City Nominee1 Pincode * Nominee1 Pincode Nominee1 Percentage * | Nominee1 address 2*         Nominee1 Address2         Nominee1 State*         Select State         Nominee1 Country*         Nominee1 Country         Select Nominee one proof type * | ` |

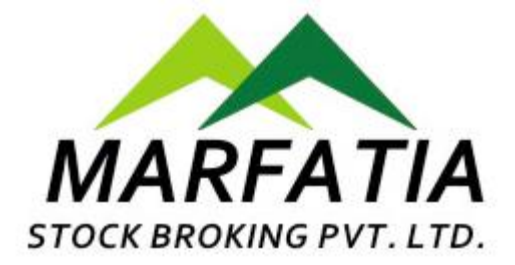

#### Select 'NO' if you do not wish to Add Nominee

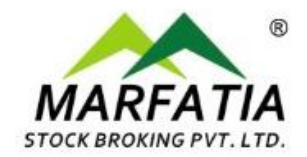

#### Add Nominee Details\*

No

I/We hereby confirm that I/We do not wish to appoint any nominee(s) in my demat/trading account and understand the issues involved in non-appointment of nominee(s) and further are aware that in case of death of all the account holder(s), my/our legal heirs would need to submit all the requisite documents/information for claiming of assets held in my/our demat/trading account, which may also include documents issued by court or other such competent authority, based on the value of assets held in the demat/trading account.

Submit →

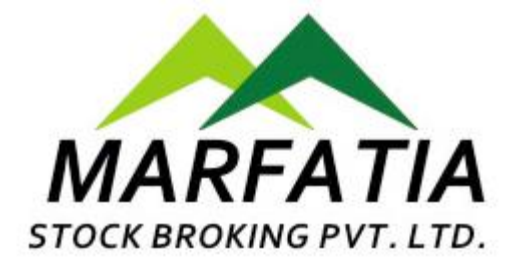

### Enter your 'Bank Details'

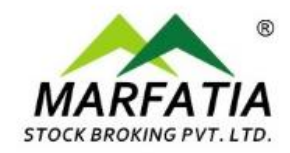

| – IFSC *           | MICR *                   |
|--------------------|--------------------------|
| - Account Number * | Confirm Account Number * |
| – Bank Address –   | Account Type *           |
|                    |                          |

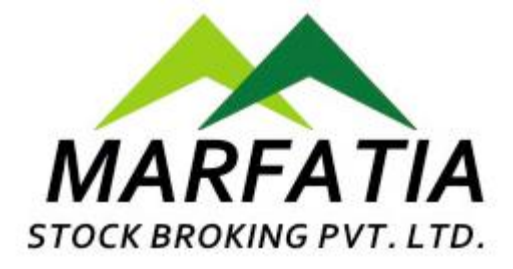

## Click on <u>Proceed</u> If '<u>Penny Drop Verified'</u> Click on <u>Modify</u> to upload Bank Proof If verification failed

| HDFC000        | Penny Drop<br>Penny Drop Verified |  |
|----------------|-----------------------------------|--|
| - Account N    | Modify                            |  |
|                | Proceed                           |  |
| Bank Address   | Account Type *                    |  |
| MICKEY'S HERIT | AGE, TPS ROAD                     |  |

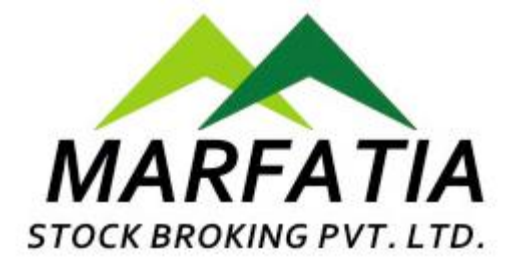

## You can Upload your '<u>Signature'</u> Also, You can do digital sign by click on '<u>Digital Signature</u>'

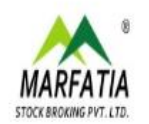

#### **Upload Signature**

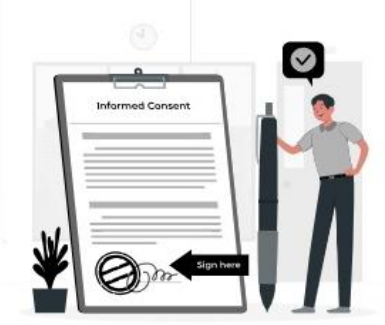

#### Upload Signature Proof Please upload any of the documents asked below in order for us to verify your signature proof Signature Upload (File must be in JPEG, PNG, or PDF format (max size 5MB)) Upload\* OR Digital Signature

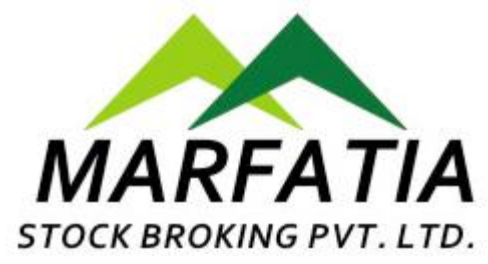

## Proceed for 'IPV Photo', or you will received IPV link on your Email ID

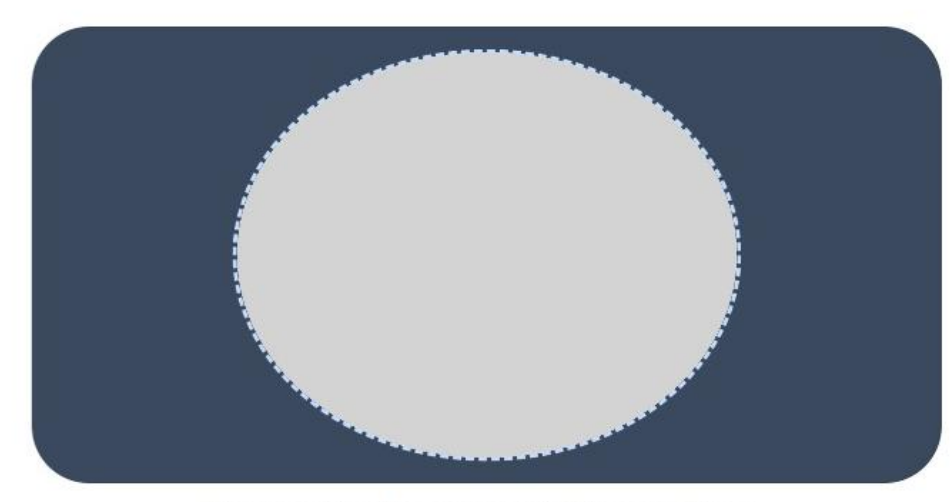

Please wait while we are detecting your face...

Webcam Client Image Instructions

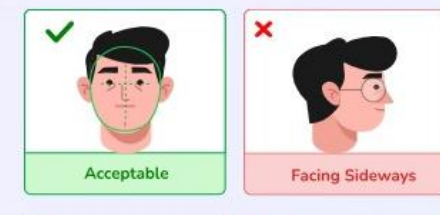

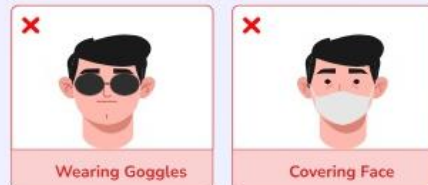

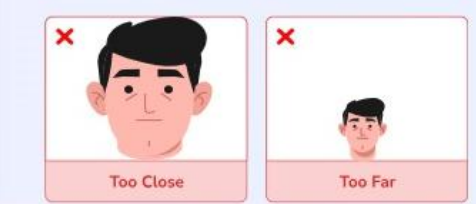

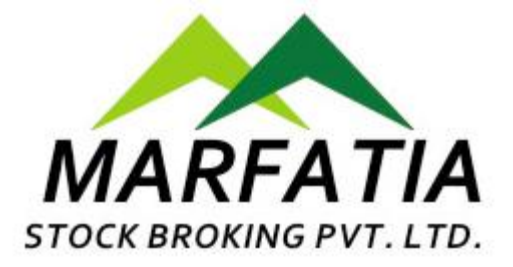

## Click on '<u>Click Here</u>' in the mail you received

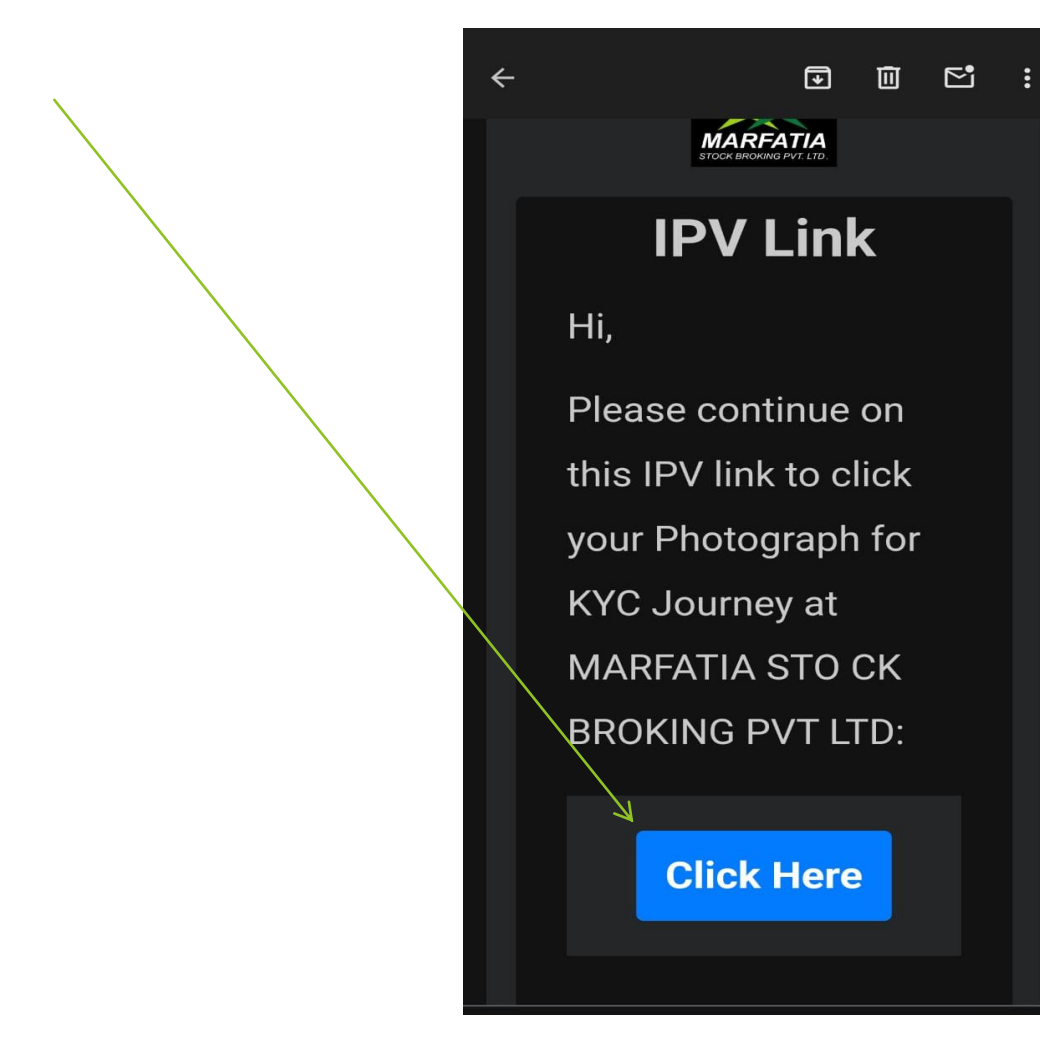

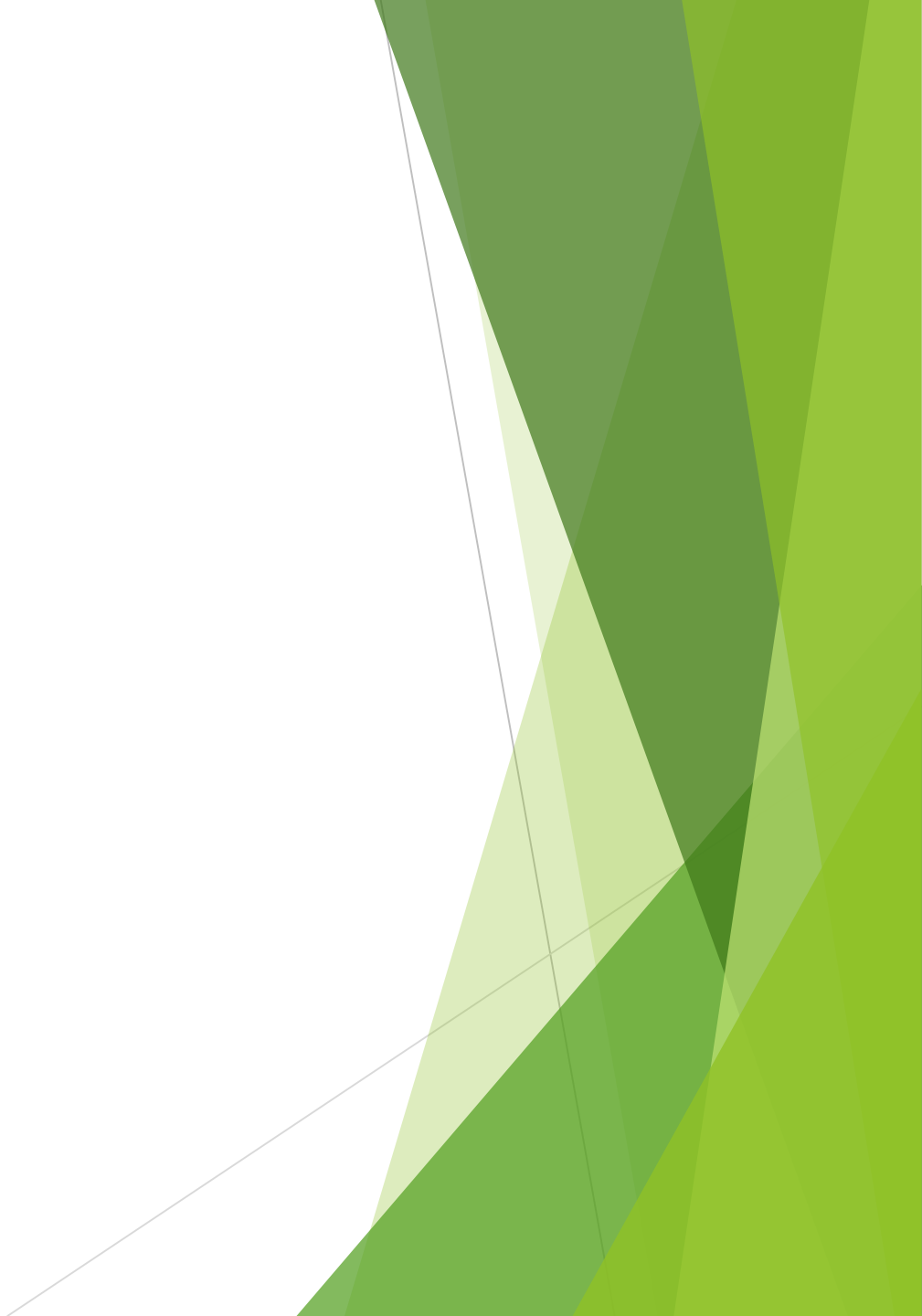

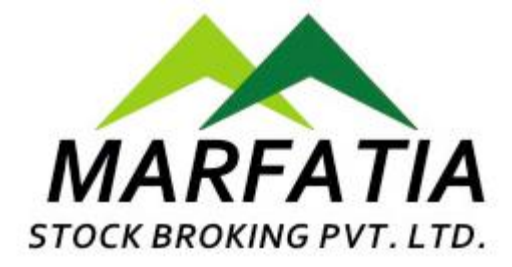

#### Capture your IPV Photo

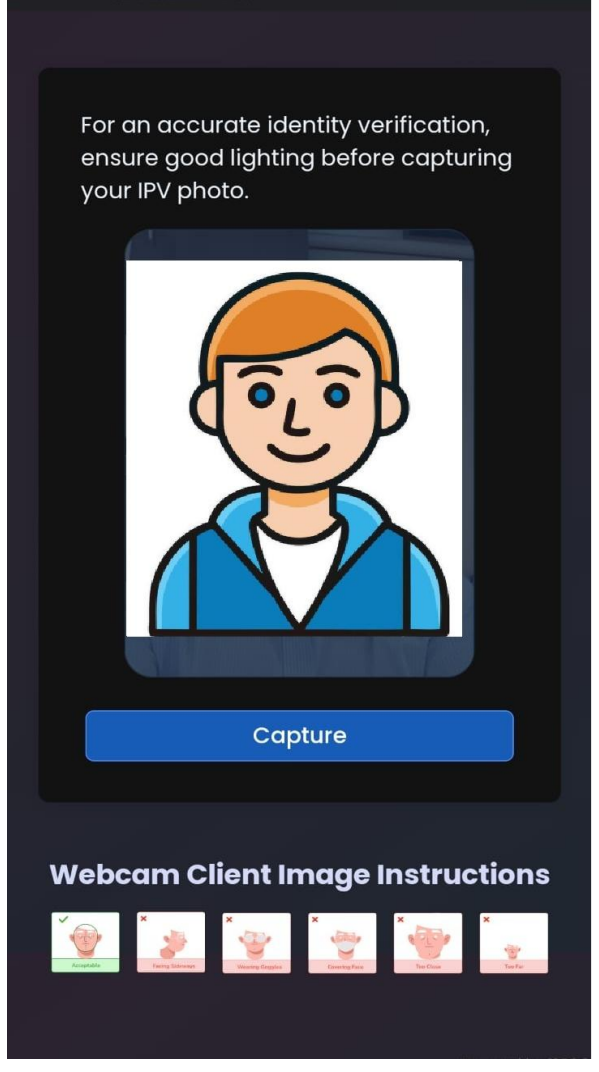

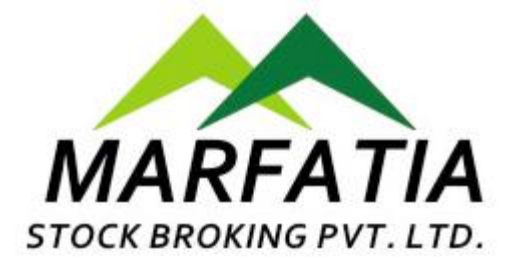

## Click on 'Submit' or You can 'Retake' your photo

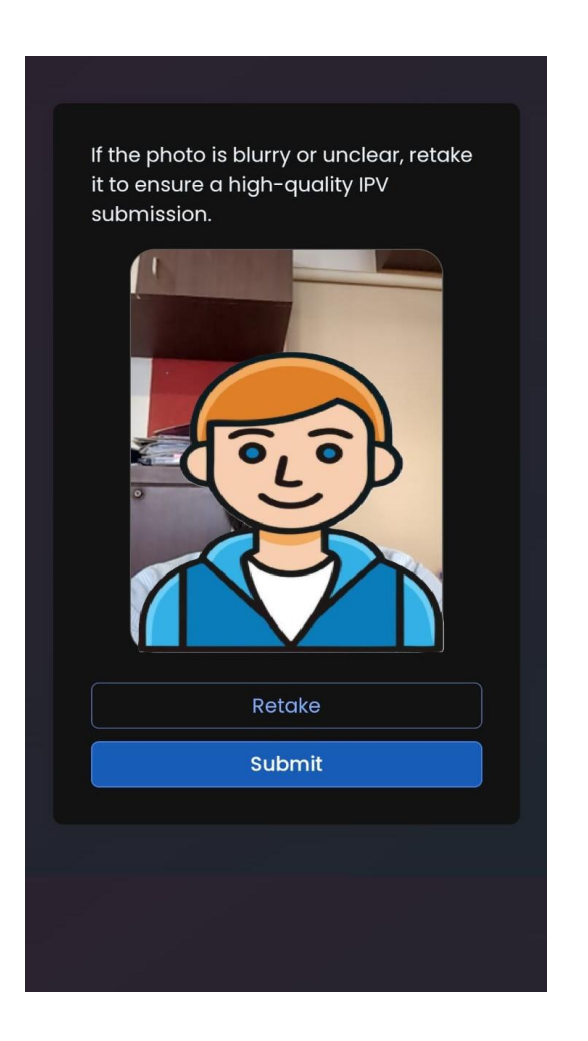

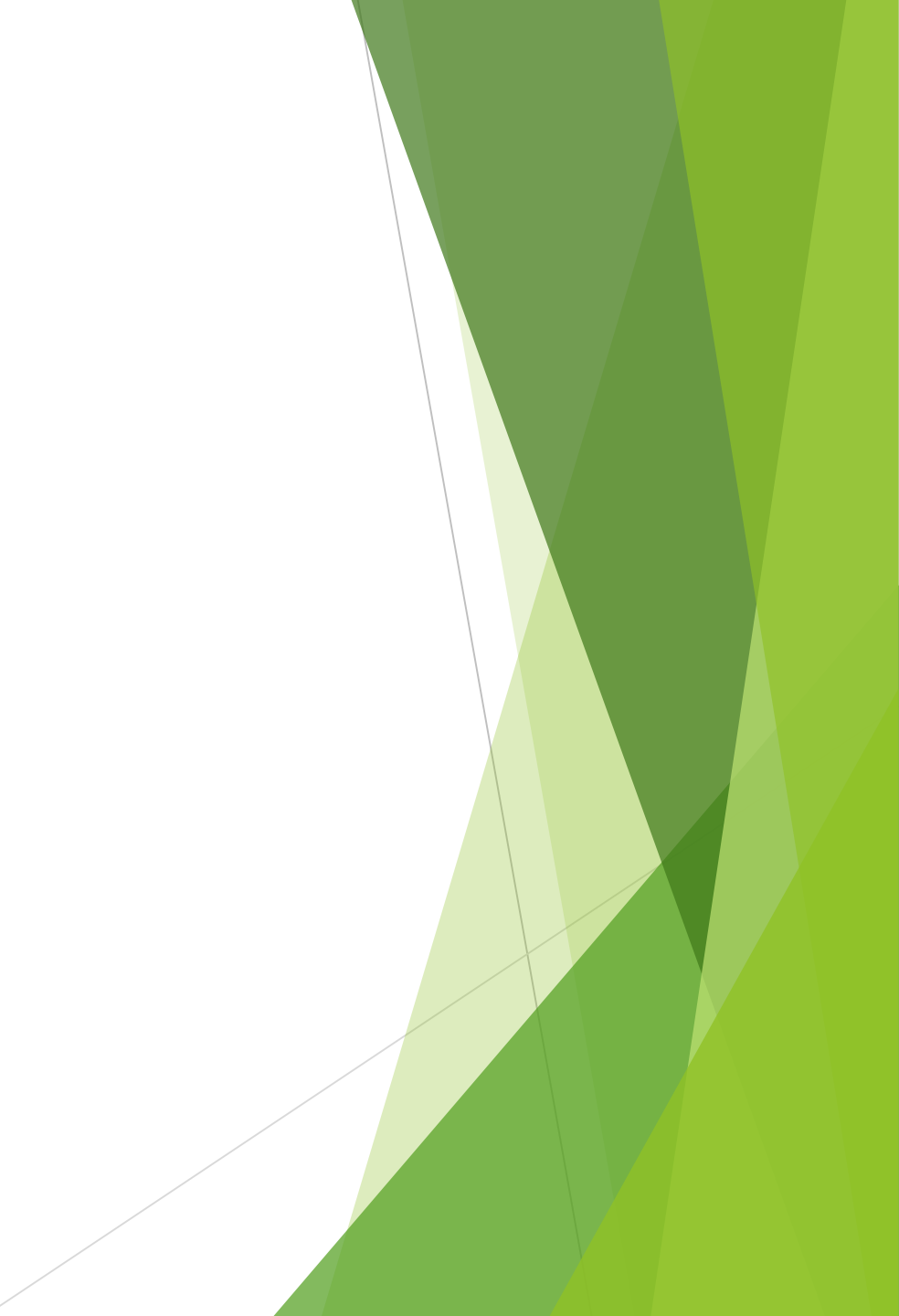

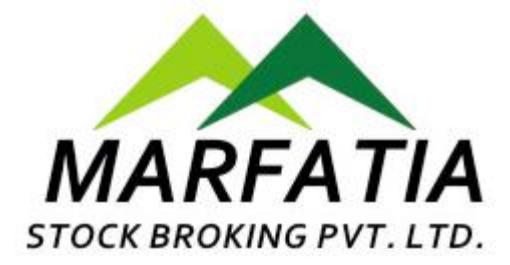

#### Verify your details and Click on 'Proceed for E-sign'

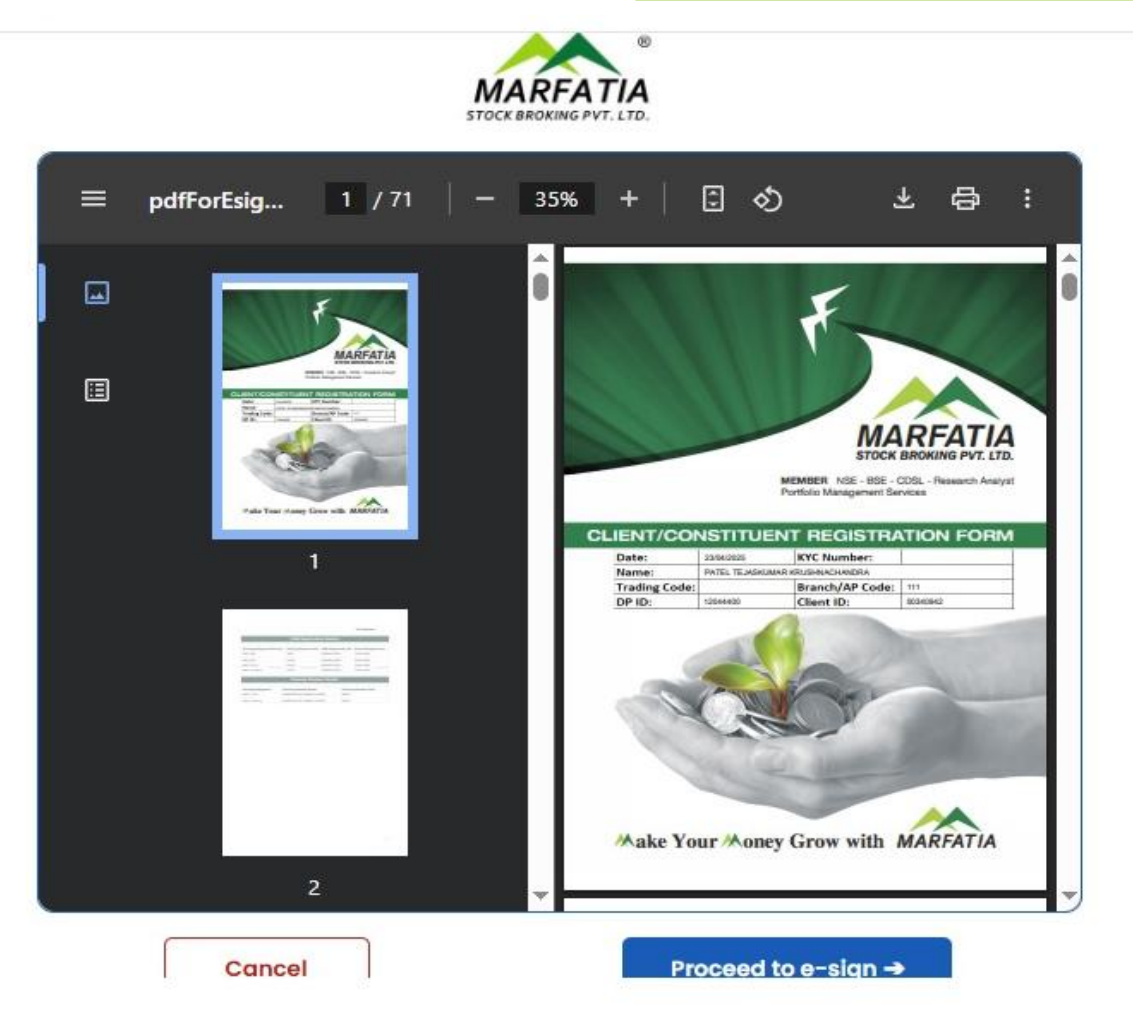

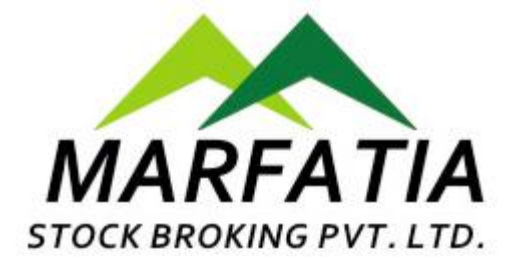

### For **E-Sign**, enter Aadhar Number and Verify with OTP

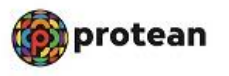

#### Meon Technologies Private Limited has requested to Digitally sign the document

Transaction ID: UKC:eSign:2118:20250423113620338 dated 2025-04-23T11:36:27

Select Langu 🗸

#### Please click on the checkbox and enter Aadhaar/Virtual ID

I hereby authorize Protean eGov Technologies Limited (formerly NSDL e-Governance Infrastructure Limited) to -

- Use my Aadhaar / Virtual ID details (as applicable) Digital Signing of Documents for On-boarding and Agreement purposes. for/with Meon Technologies
  Private Limited and authenticate my identity through the Aadhaar Authentication system (Aadhaar based e-KYC services of UIDAI) in accordance with the provisions
  of the Aadhaar (Targeted Delivery of Financial and other Subsidies, Benefits and Services) Act, 2016 and the allied rules and regulations notified thereunder and for no
  other purpose.
- Authenticate my Aadhaar / Virtual ID through OTP or Biometric for authenticating my identity through the Aadhaar Authentication system for obtaining my e-KYC through Aadhaar based e-KYC services of UIDAI and use my Photo and Demographic details (Name, Gender, Date of Birth and Address) Digital Signing of Documents for On-boarding and Agreement purposes for/with Meon Technologies Private Limited.
- 3. I understand that Security and confidentiality of personal identity data provided, for the purpose of Aadhaar based authentication is ensured by Protean eGov Technologies Limited and the data will be stored by Protean eGov Technologies Limited till such time as mentioned in guidelines from UIDAI from time to time.

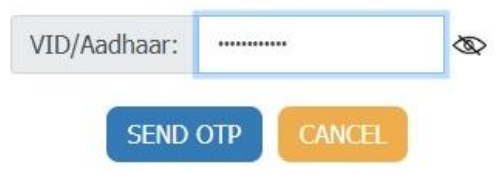

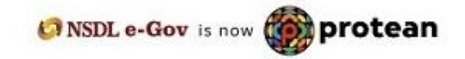

Click Here to generate Virtual ID. Download Instructions to generate Virtual ID in lieu of Aadhaar.

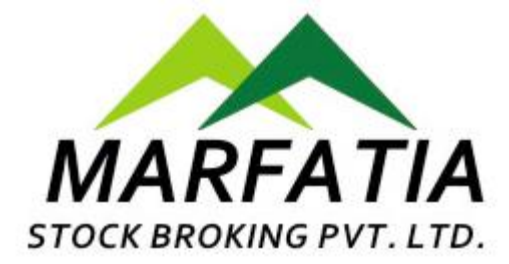

#### Please verify your details in Signed PDF and 'Proceed for E-sign'

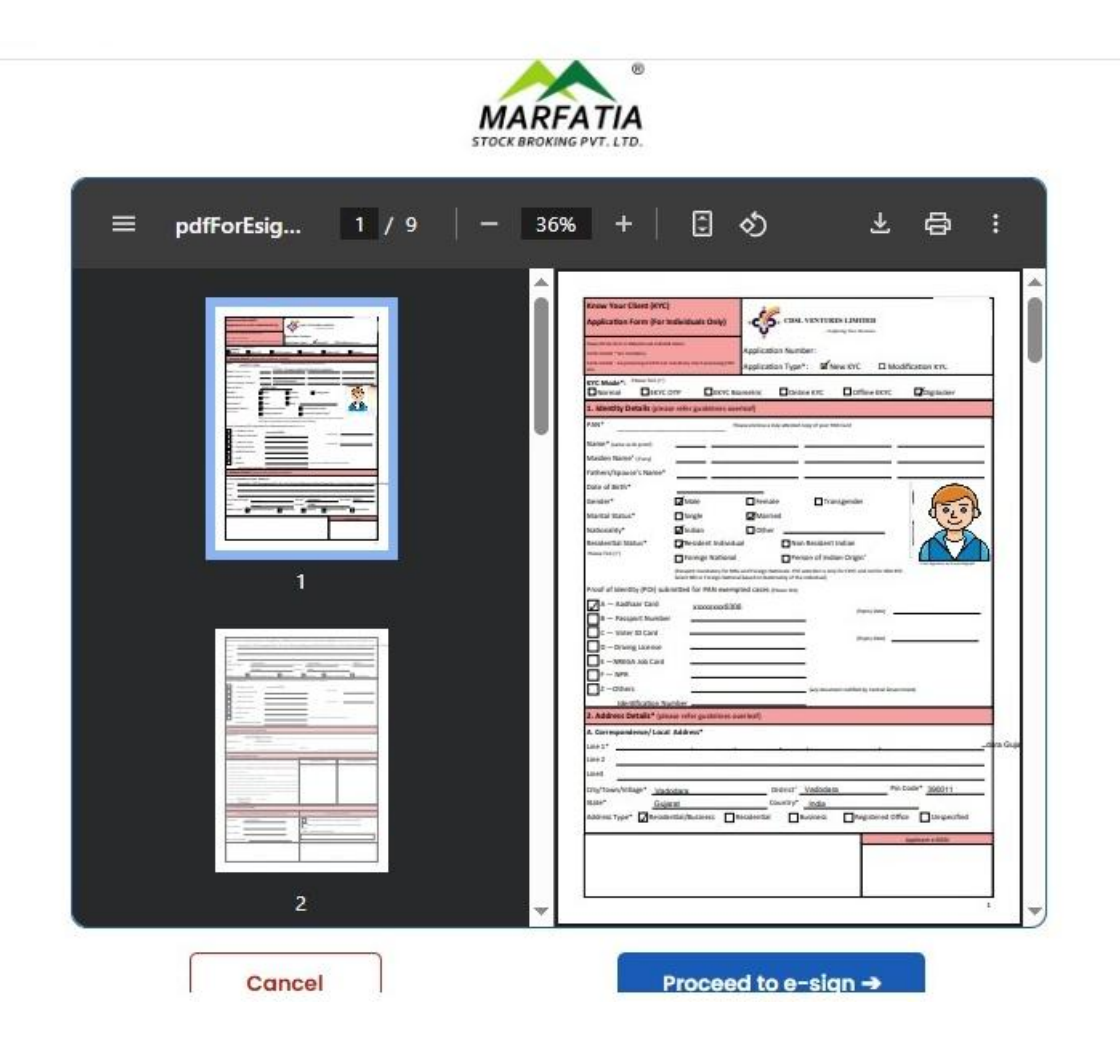

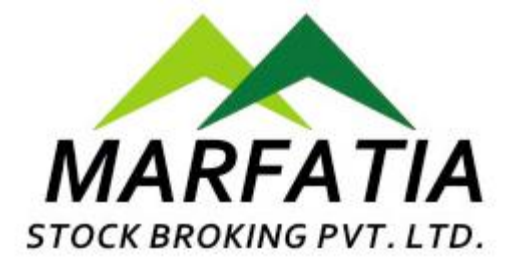

## **Process completed**

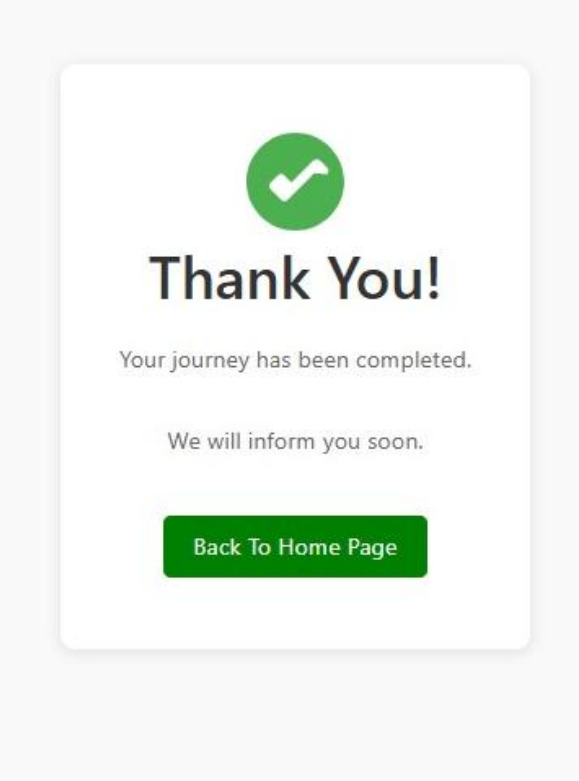

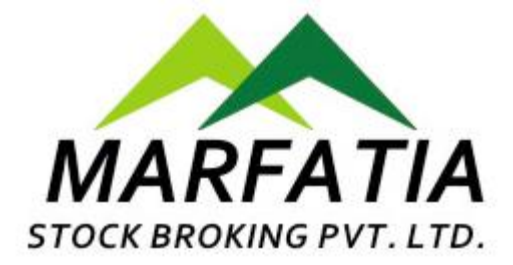

# Thank You